# **Citibank Card - Reconcilers**

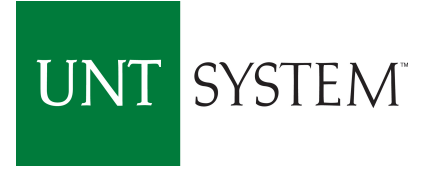

#### **To View Transactions Online:**

Go to 'www.citimanager.com'. Click on the link called **Citibank Global Card Management System**. This will take you to the Global Card Management System (GCMS).

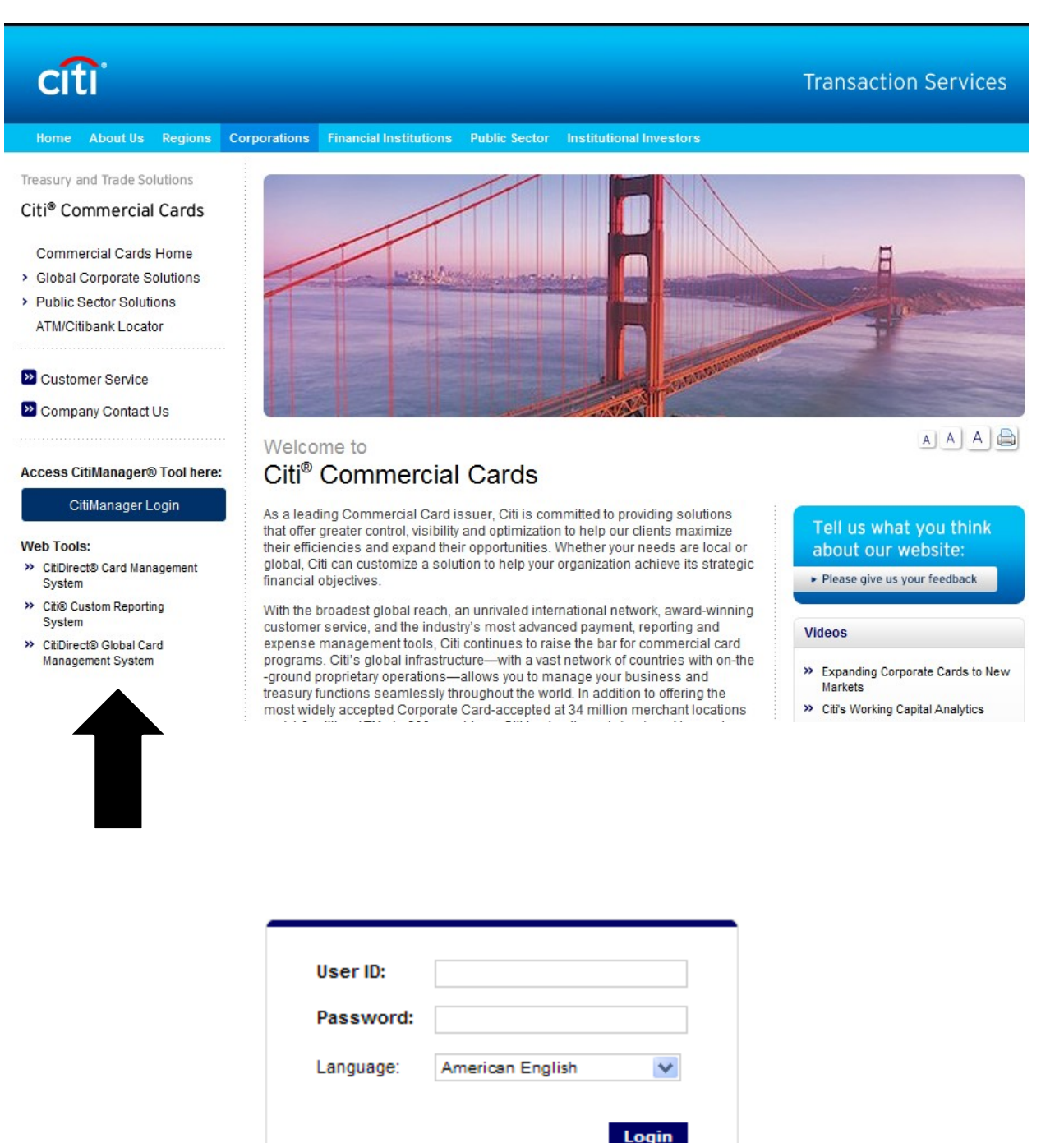

Forgot your password?

You will be emailed your permanent User ID from the BSC, PCard Team. For the password, enter 'purchasing00'. You will be required to set up a new password, and the answers to the (3) challenge questions.

After (3) invalid attempts, GCMS Reconcilers will be locked out of the system. For now, password resets for Reconcilers will be handled by the PCard Team at 940-369-5500.

#### A Reconciler's Look – GCMS Home page

CitiDirect<sup>®</sup> Global Card Management System ተዓ ? ደ ) Financial Accounts Reports User Home Welcome Back Lisa Arrington Last Visit: 05/11/2011 Program Activity Date Range: Previous 30 Days 🗸 News & Links 1 of 1 Transactions & Adjustments **Users & Accounts** Total Users 1 Reviewed 15 No news available No news available Total Active Cardholder Users 1 Not Reviewed 8 Total Locked Users 0 Approved 15 Recently Added Cardholder Users 0 Not Approved 8 Cardholder Users with Activity 1 View All New: Total User Logins 21 CitiManager Citibank Custom Reporting Citibank Online Statements Citibank Electronic Reporting System Inbox GCMS Classic 🧭 Completed Reports (0) – 🚯 Scheduled Reports (0) 🚊 Notifications & Files Notifications (0) No completed reports are No scheduled reports are

### A Reconciler's Look – Review/Approve Transaction Data

1. Click on the Financial Tab, Account Summary Heading

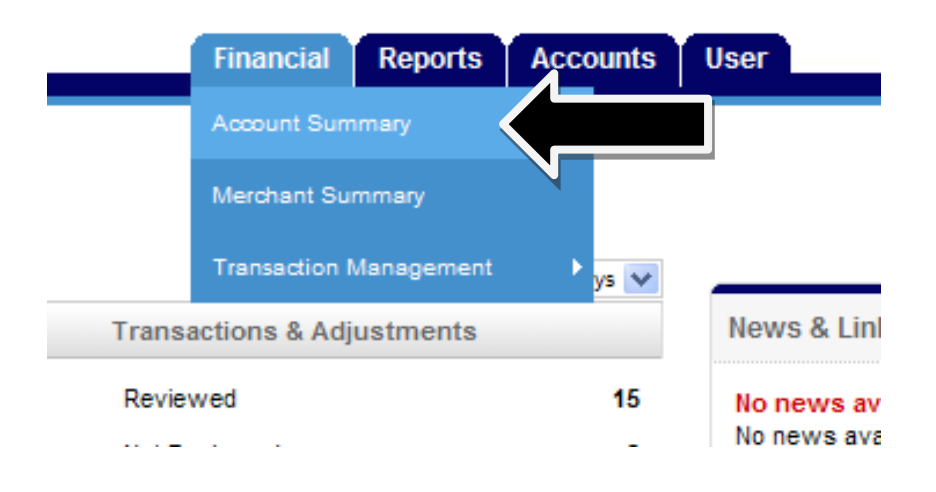

2. Choose *All Accounts* from the drop down items, click "Search".

## Search Reporting Structure

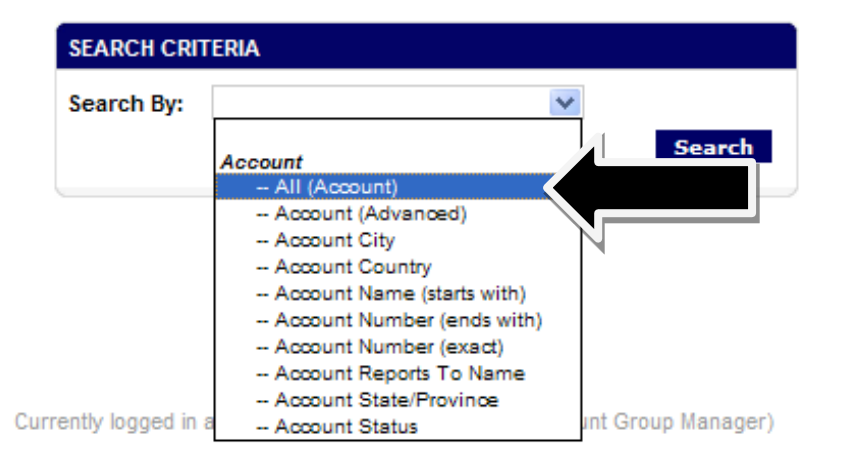

3. Everyone that you are able to reconcile for will appear.

| SEARCH RESULTS    |                   |                  |        |       |               |                        |
|-------------------|-------------------|------------------|--------|-------|---------------|------------------------|
| Cardholder Name 1 | Cardholder Name 2 | Account Number   | City   | State | Country       | Reports To             |
| ANGELA BYRNE      | 752 75-6002149    | XXXX-XXXX-XX9313 | DENTON | тх    | UNITED STATES | UNIVERSITY OF NORTH TE |

4. Choose the desired account by clicking on the hyperlinked name.

5. Choose the appropriate reporting cycle, click "Search".

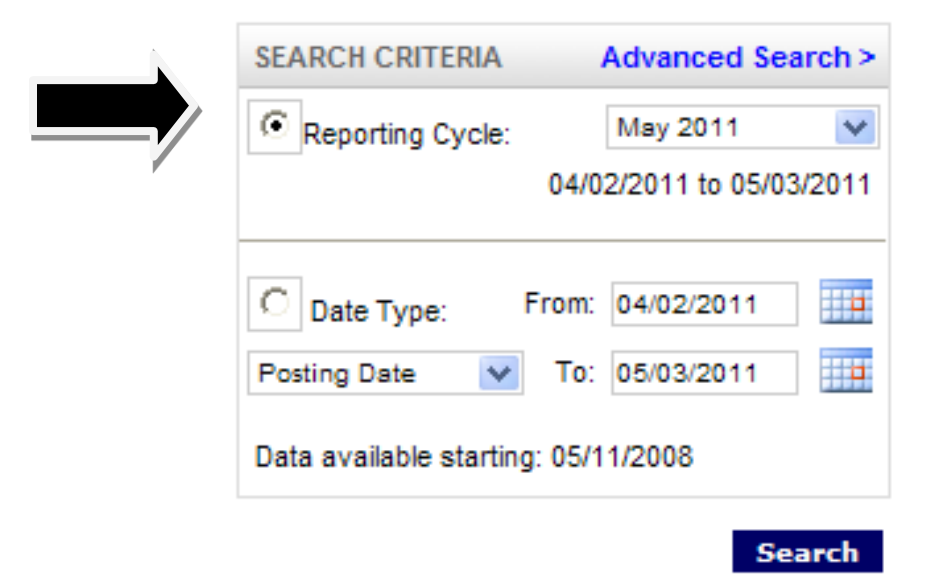

6. Click "Expand All"

| Expand All   Collapse All |    |  |  |  |
|---------------------------|----|--|--|--|
| SEARCH RESULTS            | 6  |  |  |  |
| Detail                    |    |  |  |  |
| ы                         | 8  |  |  |  |
| ы                         | 89 |  |  |  |
| -                         | ~  |  |  |  |

- 7. Review the transaction data. Make sure that a DeptID or ProjID has been indicated for each transaction.
- 8. Review the major description category. Make sure that the receipt most accurately reflects the category selected. If you are satisfied with the information entered by the cardholder, or if you have entered the appropriate information as the reconciler, check the "**Approved**" box to prevent further editing.

| Expand Al                    | Collapse                                                     | e All        |                           |                               |  |  |  |  |
|------------------------------|--------------------------------------------------------------|--------------|---------------------------|-------------------------------|--|--|--|--|
| SEARCH R                     | ESULTS                                                       |              |                           |                               |  |  |  |  |
| Detail                       |                                                              | Reviewed     | Approved                  | <u>Posting</u><br><u>Date</u> |  |  |  |  |
| ы                            | 88 🛞                                                         |              |                           | 05/05/2011                    |  |  |  |  |
|                              | Accou                                                        |              |                           |                               |  |  |  |  |
| ACCOUNTING CODES INFORMATION |                                                              |              |                           |                               |  |  |  |  |
|                              | Expense                                                      | eDescription |                           |                               |  |  |  |  |
|                              | Business Unit<br>NT752<br>Food & Beverage Form<br>Completed? |              | Dept I.D. (please verify) |                               |  |  |  |  |
|                              |                                                              |              | 99999                     |                               |  |  |  |  |
|                              |                                                              |              | Vendor Status Check (     |                               |  |  |  |  |
|                              |                                                              |              |                           |                               |  |  |  |  |
|                              |                                                              |              |                           |                               |  |  |  |  |
| ы                            | 88 🛞                                                         |              |                           | 05/04/2011                    |  |  |  |  |
|                              |                                                              |              |                           |                               |  |  |  |  |

#### Important Information:

- Billing Address: Departmental Mailing Address provided on PCard Application GCMS>My Profile>click on Credit Card Number>view Billing Address Associated with Credit Card
- Billing Telephone Number: Departmental Telephone number provided on PCard Application GCMS>My Profile>click on Credit Card Number>view Telephone Number Associated with Credit Card
- For Lost/Stolen/Compromised Cards: 800.248.4553 UNT System PCard Assistance: 940.369.5500, or toll free 855-868-4357